## How to change the background color of Line Items and Payment lines in Ticket Entry

## Summary:

How to change the background color of Line Items and Payment lines in Ticket Entry

## **Solution:**

- In Setup / Point of Sale / Stores / Lines tab, click on the Line colors button.
- In the **Store Line Colors** window select colors for specific Line items and Payment lines.

| 🔄 Store Line Colors                             |                     | ? ×                            |
|-------------------------------------------------|---------------------|--------------------------------|
| Line items Normal/Selected                      | Unselected          | Payment lines                  |
| Sale                                            |                     | Te <u>n</u> der                |
| D <u>r</u> op-ship sale 👻                       |                     | Change/refund                  |
| Re <u>t</u> urn                                 |                     |                                |
| Validated return line color                     |                     |                                |
| Ord <u>e</u> r -                                | <u>O</u> rder ▼     | Order final payment            |
| Drop- <u>s</u> hip order                        | Drog-ship order 🗸 🗸 | Order deposit activity         |
| Backorder 🗸                                     | <u>B</u> ackorder   |                                |
| Specjal order 🗸 🗸                               | Special order       |                                |
| Layaway 🗸                                       | L <u>a</u> yaway 🗸  | Laya <u>w</u> ay final payment |
| <u>G</u> ift card indicator ▼                   |                     | Layaway deposit activity       |
| Unshipped items                                 |                     |                                |
| Eully shipped line                              |                     |                                |
| Stored value card indicator                     |                     |                                |
|                                                 |                     |                                |
| <u>D</u> K <u>C</u> ancel <u>D</u> efault color | s <u>H</u> elp      |                                |

Online URL: <u>https://counterpoint.knowledgebase.co/article.php?id=18</u>